# Reading list guide Creating your reading list

First make sure you're logged in.

|      | 0        |              |         |          |         |                                                                                                    |  |  |  |  |  |
|------|----------|--------------|---------|----------|---------|----------------------------------------------------------------------------------------------------|--|--|--|--|--|
| Home | My Lists | My Bookmarks | Reviews | Feedback | Admin 👻 | Reports Natasha Moulton R                                                                                                    |  |  |  |  |  |
|      |          |              |         |          |         | Search for module code, title or subject                                                                                                    |  |  |  |  |  |
|      |          |              |         |          |         | Browse hierarchy   Recent changes                                                                                                    |  |  |  |  |  |
|      |          |              |         |          |         | Staff - the draft lists for 2022-2023 have now been published and are visible to students via Moodle. If you haven't already, you still<br>need to check, edit and publish your 2022-2023 list to include any new resources the library might need to buy |  |  |  |  |  |
|      |          |              |         |          |         | Students- you can access your 2022-2023 reading lists<br>If your module is based at Medway, please visit medwaylists.kent.ac.uk.                                                                                                    |  |  |  |  |  |
|      |          |              |         |          |         |                                                                                                    |  |  |  |  |  |

Check that the location of your reading list matches the location of the module.

- readinglists@kent-Canterbury or
- readinglists@kent-Medway

### 1 Select My Lists from top left hand corner.

| readinglists@kent                             |                                                                                                    |  |  |  |  |  |  |
|-----------------------------------------------|----------------------------------------------------------------------------------------------------|--|--|--|--|--|--|
| Hom My Lists My Bookmarks Reviews Feedback Ad | min • Reports • Natasha Moulton 🔼 🛞                                                                                                    |  |  |  |  |  |  |
| $\smile$                                      | Search for module code, title or subject                                                                                                    |  |  |  |  |  |  |
|                                               | Browse hierarchy   Recent changes                                                                                                    |  |  |  |  |  |  |
|                                               | Staff - the draft lists for 2022-2023 have now been published and are visible to students via Moodle. If you haven't already, you still need to check, edit and publish your 2022-2023 list to include any new resources the library might need to buy |  |  |  |  |  |  |
|                                               | If your module is based at Medway, please visit medwaylists.kent.ac.uk.                                                                                                    |  |  |  |  |  |  |

2 Select Create new list from the right side of the screen.

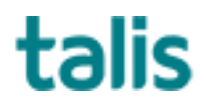

| Home My Lis | ts My Bookmarks | Reviews  | Feedback | Admin 👻 | Reports - | Natasha Moulton | • 🛞      |           |               |              |          |   |
|-------------|-----------------|----------|----------|---------|-----------|-----------------|----------|-----------|---------------|--------------|----------|---|
| My Lis      | s Showing       | ; 1 to 2 | 25 of 33 | 58 list | s         |                 |          |           | Action -      | Create       | new list | ) |
|             |                 |          |          |         |           |                 |          |           | Search by lis | st name      | ٩        |   |
| Title       |                 |          |          |         |           | Time Period     | l Linked | to Status | . 1           | Last updated | Action   |   |

## 3 Enter name of module and description if needed.

| Home | My Lists | My Bookmarks | Reviews | Feedback | Admin 👻 | Reports - | Natasha Moulton | ٢ |
|------|----------|--------------|---------|----------|---------|-----------|-----------------|---|

# Create a new list

| List name:*<br>Description: |                  |     |  |  |
|-----------------------------|------------------|-----|--|--|
|                             | Select Hierarchy | li. |  |  |
| Time Period:                |                  | ~   |  |  |
|                             | Create list      |     |  |  |

4 Select Hierarchy: this links the name of your module to the module code.

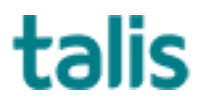

#### 5 Enter Module Code; select module from drop down list; click Save.

Hierarchy & Students

# BUSN9 There were lots of results for "BUSN9". Try to be more specific. MODULE: BUSN9031 - Generating Theory and Presenting Research MODULE: BUSN9440 - Strategic Marketing and Communication MODULE: BUSN9900 - A Systems Approach to Managing Complexity MODULE: BUSN9028 - Retail Management Туре Name Student no. Unlinked Not linked to the hierarchy 0 Cancel Save

6 If your module doesn't appear in the list click Cancel and email: readinglisthelp@kent.a.uk In the meantime you can continue to edit and publish your list as normal.

- 7 Choose correct academic year and click Create list
- 8 Your list is now ready for you to add resources and Publish.

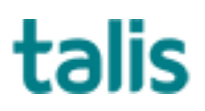